## University of Puerto Rico NMR LAB STANDARD OPERATING PROCEDURE: NMR-02

| TITLE: Proton T <sub>2</sub> Measurement |                            |                               |             |  |  |
|------------------------------------------|----------------------------|-------------------------------|-------------|--|--|
| Original Issue: 21 MAY 2006              | Revision Date: 21 AUG 2006 |                               | Page 1 of 5 |  |  |
|                                          |                            |                               |             |  |  |
| Prepared By: José R. Martínez            |                            | Approved By: José R. Martínez |             |  |  |

## Introduction

Tranverse relaxation ( $T_2$ ) is the mechanism by which the excited magnetization vector (convenitonally shown in the x-y plane) decays. This is always at least slightly faster than longitudinal relaxation. The magnitude of the magnetic moment in the x-y plane decays according to

$$M = M_0 \exp\left(\frac{t}{T_2}\right)$$

The CPMG (Carr-Purcell-Meiboom-Gill) ( $T_2$ ) experiment yields a signal of intensity

$$I_0 \exp\!\left(\frac{-t}{T_2}\right)$$

where t is the total evolution time  $(4n\Delta)$ . The value of  $\Delta$  (d20) in the pulse sequence should be much shorter than the reciprocal coupling constant 1/J but long enough that the sample should not heat up significantly. A  $\Delta$  (d20) of 10 ms is usually appropriate. The experiment is repeated many times with different values of  $\tau$ and the resulting intensities used to find the value of  $T_2$ . This experiment works best for singlets. If the sample is very concentrated then the relaxation time will appear shorter than it really is due to saturation. In such a case, off-tune the probe, recalibrate the pulse widths and repeat the experiment.

We assume that the main program (TopSpin) to operate the instrument and the lock display ([lockdisp].) were activated previously. It also assumed that you previously ran a T1 experiment for the same sample.

Figure 1: Carr-Purcell-Meiboom-Gill Pulse Sequence

cpmg

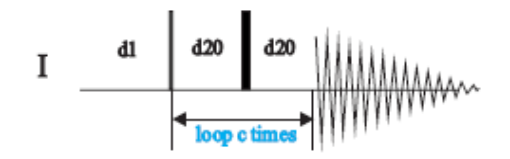

## Procedure

| Step(s) and command(s)                                                                                                    | Comment(s)                                                                                                   |
|----------------------------------------------------------------------------------------------------|----------------------------------------------------------------------------------------------------|
| 1. [edc] ↓                                                                                                    | Create the data set to record a <sup>1</sup> H reference                                                     |
|                                                                                                    | spectrum.                                                                                                    |
| Verv      Prepare for a new experiment by creating a new data set and     Initializing its NMR parameters according to the selected experiment type.      NAME     hydrogen     EXPNO     1     PROCNO     1     DIR     C:\BrukenTOPSPIN     USER     guest     Solvent     CDCI3     Vertiment     Use current params.      TITLE      Proton     AV 500 Automation     A | J : means press enter in the keyboard.<br>Important:<br>DIR= /opt/topspin<br>USER= NMR<br>Experiment= PROTON |
| OK Cancel                                                                                                    |                                                                                                    |
| Solvent: the sample solvent                                                                                                    |                                                                                                    |
| Experiment: PROTON                                                                                                    |                                                                                                    |
| Title: T2 experiment of John Doe                                                                                                    |                                                                                                    |
| In the command line (see Figure 2) type                                                                                                    | Insert the sample in the magnet. Lock the                                                                    |
| <ol> <li>[ej] → (to take out the previous sample)</li> </ol>                                                                                                    | spectrometer. Readjust the Z and Z2 shims                                                                    |
| 3. introduce sample in spinner and measure sample                                                                                                    | until the lock level is optimized. If the                                                                    |
| depth                                                                                                    | instrument has gradients do gradient shimming.                                                               |
| 4. insert sample in magnet                                                                                                    | Tune and match the probehead for <sup>1</sup> H                                                              |
| 5. [ij] 🗸                                                                                                    | observation, if necessary.                                                                                   |
| 6. [lock] -> select sample solvent                                                                                                    |                                                                                                    |
| 7. [bsmsdisp] + to adjust Z and Z2 or do [gradshim] +                                                                                                    |                                                                                                    |

Figure 2: TopSpin Window

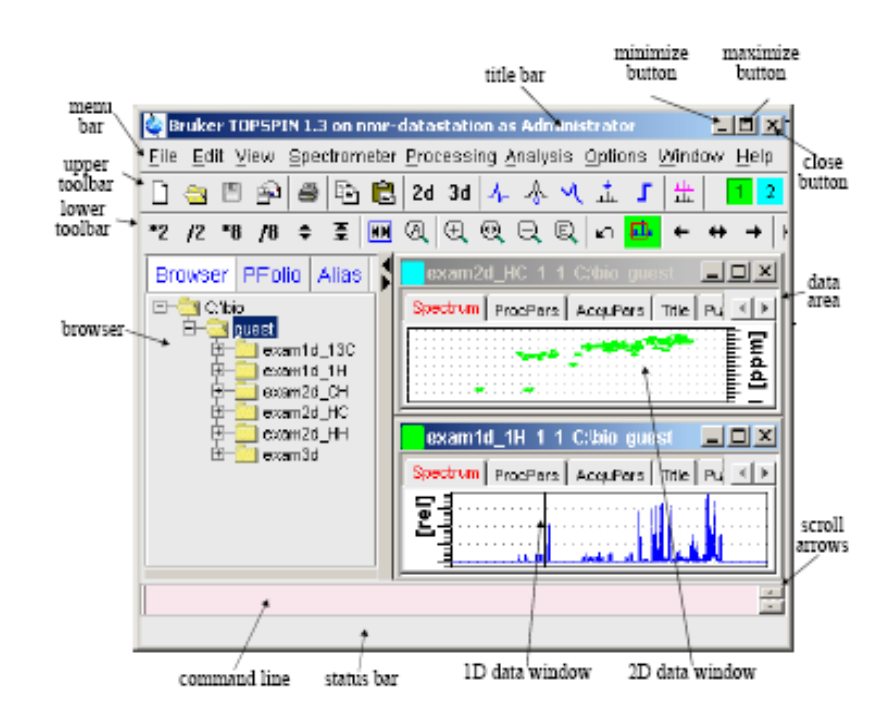

SOP: NMR-02

| Step(s) and command(s)                                                                                                    | Comment(s)                                                                                                    |  |  |  |  |
|----------------------------------------------------------------------------------------------------|----------------------------------------------------------------------------------------------------|--|--|--|--|
| exam1d_1H 1 1 C:\bio guest                                                                                                    | You could type each parameter in the command line and set the value.                                                                                                    |  |  |  |  |
| Spectrum ProcPars AcquPars Title PulsProg Peaks Integrals Sample Structure Fd<br>Spectrum ProcPars AcquPars Title PulsProg Peaks Integrals Sample Structure Fd<br>Structure Fd<br>PulsProg = zg30<br>Receiver Aq_mod = DQD<br>Acquisition m<br>Nucleus TD = 65536<br>Durations NS = 16<br>Power DS = 2<br># of scars<br># of dummy size of fid<br># of scars<br># of dummy size of the dummy size of the du | [eda] = AcquPars<br>PULPROG = Current pulse program<br>The command = [getprosol] , set the<br>some acquisition parameters like pulse values.                                                                                                    |  |  |  |  |
| the command line <b>[getprosol]</b> ل).<br>9. Type in the command line <b>[d1]</b> = 10 ل, <b>[rga]</b> to adjust<br>the receiver gain, then <b>[ns]</b> =1 ل, <b>[ds]=0</b> ل and <b>[zg]</b> ل<br>10. <b>[ef]</b> , <b>[apk]</b> ; phase it if necessary.                                                                                                    | [d1]: relaxation delay; 1-5*T1<br>[rga]: Adjust receiver gain<br>[ns]: to select the number of acquisitions<br>[ds]: to dummy scans and<br>[zg]: to acquire the 1D proton spectrum                                                                                                    |  |  |  |  |
| <ul> <li>11. Set o1 on resonance with \$\$\\$, then [swh] = 500</li> <li>12. [TD] =1K ; [lb] =2↓ ; [ro]↓ , then click on Stop rotation; [ns] = 8; [ds] = 2; [zg]</li> <li>13. [ef] ; [apk] ; confirm that no saturation, artifacts, etc. are observed.</li> </ul>                                                                                                    | ▶ ■ 🚭 🐆 📅 🖽 💲 🔬                                                                                                    |  |  |  |  |
| 14. [iexpno] ↓<br>15. [eda] ; [pulprog] = cpmg ; Switch from 1D to 2D<br>clicking on <sup>123</sup> ; [fnmode] = QF ; [aqmod] = qsim or DQD<br>(will depend on the instrument under use).<br>16. [td] ↓ F2 = 1024 F1 = 10<br>17. [ns] = 8 ; [ds] = 2 ; [d1] = 1-5 * T1<br>18. [d20] = 10m ; [d11] = 30m ; [L4] = 10                                                                                                    | <ul> <li>From the previous data set create the new data set for the T<sub>2</sub> experiment. Also switch from 1D to 2D.</li> <li>[d1]: relaxation delay; You should know the T<sub>1</sub> or an approximate value.</li> <li>The value for L4 will depend on the values entered in the vc list</li> </ul> |  |  |  |  |

| SOP: NMR-02                                                                                                    | Issue                         | Date:                         | 21 MAY                             | 2006                     | Page 4 of 5                               |
|----------------------------------------------------------------------------------------------------|-------------------------------|-------------------------------|------------------------------------|--------------------------|-------------------------------------------|
|                                                                                                    |                               |                               |                                    |                          |                                           |
| <ol> <li>[edlist] →, select vc (Variable counter), select t2de and click Ok. Enter the values as shown below:</li> </ol> | l <b>elay</b> IN<br>exi<br>be | APORT,<br>cample;<br>ctter wo | ANT: The<br>you have<br>ork for yo | e values<br>e to s<br>u. | s shown are only an<br>et the values that |
| 20                                                                                                    |                               |                               |                                    |                          |                                           |
| 50                                                                                                    |                               |                               |                                    |                          |                                           |
| 100                                                                                                    |                               |                               |                                    |                          |                                           |
| 200                                                                                                    |                               |                               |                                    |                          |                                           |
| 300                                                                                                    |                               |                               |                                    |                          |                                           |
| 400                                                                                                    |                               |                               |                                    |                          |                                           |
| 500                                                                                                    |                               |                               |                                    |                          |                                           |
| 750                                                                                                    |                               |                               |                                    |                          |                                           |
| 1000                                                                                                    |                               |                               |                                    |                          |                                           |
| Click OK (means save it)                                                                                                 |                               |                               |                                    |                          |                                           |
| 20. <b>[zg]</b>                                                                                                    |                               |                               |                                    |                          |                                           |
| 21. [edp] +                                                                                                    | ſeo                           | <b>dp]</b> ≡ P                | rocPars                            |                          |                                           |
| <b>[si]</b> → F2 = 512 F1 = 16                                                                                           | -                             |                               |                                    |                          |                                           |
| [wdw](F2) = EM                                                                                                    | Yo                            | ou cou                        | ld type                            | each                     | parameter in the                          |
| [lb] = 2                                                                                                    | col                           | mmand                         | line and s                         | et the                   | value.                                    |
| [phmod] = no                                                                                                    |                               |                               |                                    |                          |                                           |
| [pkn]] = true                                                                                                    |                               |                               |                                    |                          |                                           |
| [bcmod] for F2 = guad for F1 = no                                                                                        |                               |                               |                                    |                          |                                           |
| [mc2] = QF                                                                                                    |                               |                               |                                    |                          |                                           |
|                                                                                                    |                               |                               |                                    |                          |                                           |
| 22. [ <b>x†2</b> ] →                                                                                                    | Sa                            | ive and                       | return:                            | 41                       |                                           |
| 23 Click on the and select at least two rows. Do a ph                                                                    | hase Re                       | turn:                         |                                    |                          |                                           |
|                                                                                                    |                               | I                             | 4-1<br>-                           |                          |                                           |
| correction to that rows and store the correction (                                                                       | ➡).                           |                               |                                    |                          |                                           |
| Then                                                                                                    |                               |                               |                                    |                          |                                           |
|                                                                                                    |                               |                               |                                    |                          |                                           |
| 24. Before any calculation open the home directory and ir                                                                | in <b>us</b> e                | er: nmr                       | in our ca                          | se                       |                                           |
| <b>Location</b> type the directory where is your $T_2$ experiment                                                        | †   <b>N</b> #                | AME: f                        | ilemane of                         | f the e>                 | (periment                                 |
| file. For example,                                                                                                    | EX                            | KPNO: (                       | experimen                          | it numb                  | er                                        |
| Location: file: /opt/topspin/data/user/nmr/NAME/EXPN                                                                     | NO                            |                               |                                    |                          |                                           |
| In that Directory right click the mouse and select <b>Create</b>                                                         | te IN                         | <b>NPORT</b>                  | ANT: The                           | values                   | shown are the delay                       |
| <b>New</b> $\rightarrow$ <b>Text File</b> , then name it <b>vdlist</b> . Open that file and                              | d val                         | lues de                       | rived fror                         | n the vo                 | clist.                                    |
| enter the following list                                                                                                 |                               |                               |                                    |                          |                                           |
|                                                                                                    |                               |                               |                                    |                          |                                           |
| 0.04                                                                                                    |                               |                               |                                    |                          |                                           |
| 1                                                                                                    |                               |                               |                                    |                          |                                           |
| 2                                                                                                    |                               |                               |                                    |                          |                                           |
| 4                                                                                                    |                               |                               |                                    |                          |                                           |
| 6                                                                                                    |                               |                               |                                    |                          |                                           |
| o<br>10                                                                                                    |                               |                               |                                    |                          |                                           |
| 15                                                                                                    |                               |                               |                                    |                          |                                           |
| 20                                                                                                    |                               |                               |                                    |                          |                                           |

| <ul> <li>25. Analysis → T1/T2 Relaxation [t1guide]</li> <li>26. Click on Extract → Spectrum → Slice: 1</li> </ul>                                                                                                    |                              |
|----------------------------------------------------------------------------------------------------|------------------------------|
| NMR Relaxation Guide         Close         Extract Fic         Fitting Function         Transform/Prase         Define Ranges         H         Define Ranges         H         Define Ranges         H         Define Ranges         H         Define Ranges         H         Display Report         H         Display Report         H         Display Report         H         Display Report         H         Display Report         H         Display Report         H         Display Report         H         Display Report         H         Display Report         H         Display Report         H         Display Report         H         Display Report         H         Display Report         H         H         H         H         H         H         H         H |                              |
| <ul> <li>27. Click on <b>Define Ranges</b> and select the signal (<sup>1</sup>) to which the T<sub>2</sub> will be obtained.</li> <li>28. Click on <sup>1</sup> to save as <b>Export Regions to Relaxation</b> module and ret</li> </ul>                                                                                                    |                              |
| 29. Click on <b>Relaxation Window</b> , select the <b>Fitting Function</b><br>$\rightarrow$ <b>Function Type</b> $\rightarrow$ <b>expdec</b> . Confirm that the <b>vdlist</b> (List<br>File Name) is selected too and click on <u>Apply then Qk</u> .                                                                                                    | expdec: I[†]=I[0] *exp(-t/T) |
| <ul> <li>30. Select Fitting Type → Area and click on Start Calculation.</li> <li>31. Click on Display Report, then Print.</li> </ul>                                                                                                    |                              |

## References:

- 1. TopSpin Users Guide, Part Number H9469SA1 V2/April 1th 2004
- 2. 150\_and\_more\_v2.pdf.